## Istruzioni per visualizzare le schede di valutazione della Scuola primaria

1) In google inserire la parola chiave "laparelli" e cliccare sul primo sito che compare

OPPURE

Collegarsi direttamente all'indirizzo https://iclaparelli.edu.it/

 Scorrere la pagina fina a "Registri elettronici" e cliccare a destra su "Accesso famiglie" Registri Elettronici

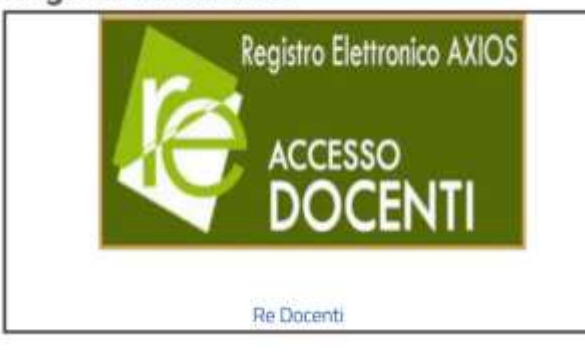

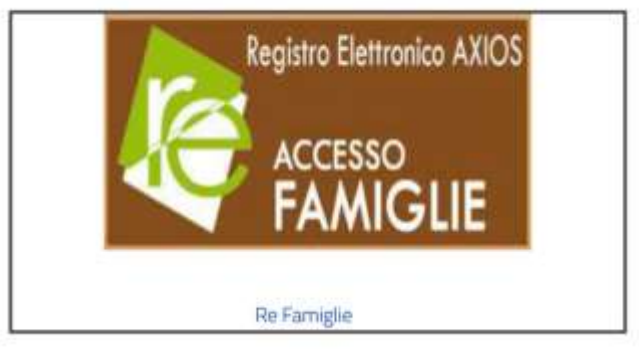

- 3) Inserire il proprio codice utente e la propria password
- 4) Cliccare in alto a destra su "SD"

| 10 E                       | tti famigka                                                                           | 🗶 🖉 Nos Data 🖉 🕂                                                            |                                                                          |   |   |    |                            |
|----------------------------|---------------------------------------------------------------------------------------|-----------------------------------------------------------------------------|--------------------------------------------------------------------------|---|---|----|----------------------------|
|                            | C 6                                                                                   | O A → https://tenils.axkedoud/USeciet/                                      | ALT grady ange                                                           |   |   | 田台 | 8 W 8 0 0 0                |
| le.                        | ISTITUTO COMPR<br>VIA E LAPARELLI, 60<br>AVVII:<br>********************************** | ENSIVO                                                                      | (Senters/Totas)<br>D'APUZZO ALBERGOO<br>Ideas Accesso 2010/0021 (5.46.35 | Ø | ٦ | 0  | <b>-&gt;</b> ( <u>\$</u> ) |
| SCUOL                      | AFAMIGLIA                                                                             | 2022/2023 -                                                                 | SECONDO QUADICINESTRE/PERTAINESTE -                                      |   |   |    |                            |
| Regist<br>Attenz<br>Per at | tro Famiglie<br>Ionell Per Fanno scoli<br>Icedervi cliccare su                        | estico selezionato bisogna entrare nella i<br>ll'icona SD in alto a destra. | nuove versione del Registro Famiglie.                                    |   |   |    |                            |

5) Cliccare su "Registro famiglie"

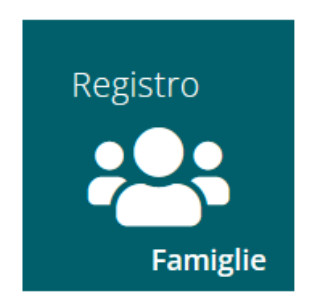

6) Cliccare su "Pagella"

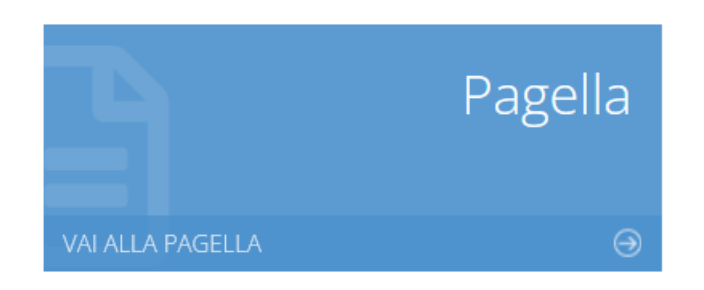

7) Nel menù a tendina di "Frazione temporale" selezionare "I QUADRIMESTRE" (13/09/2022 – 31/01/2023)"

Frazione temporale

| Selezionare una frazione                  | $\sim$ |       |
|-------------------------------------------|--------|-------|
|                                           | 2      |       |
| I QUADRIMESTRE (13/09/2022 - 31/01/2023)  |        | azion |
| II QUADRIMESTRE (01/02/2023 - 08/06/2023) |        |       |

- 8) A questo punto è possibile vedere Il documento di valutazione
- 9) Se vuoi salva oppure salva e stampa il documento cliccando sul tasto "STAMPA PAGELLA"

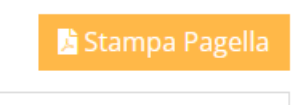